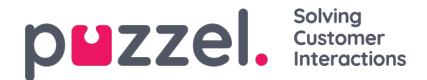

## Sosial meldingsapplikasjon - Oppsett

Programmet for sosiale meldinger består av følgende tre seksjoner:

1. Topptekst - dette er overskriften for widgeten. Den inneholder ikonet for kilden til sosiale medier (Facebook eller Twitter), samt kanalens offentlige eller private nivå. I tillegg kan den inneholde to eller flere knapper. Det ser slik ut:

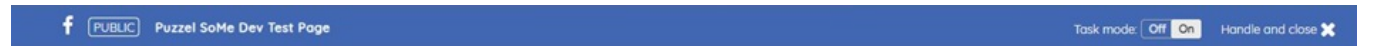

2. Meldingspanel - i denne delen gjengis alle meldinger som er hentet for den gjeldende forespørselen. Dette ser ut som vist på skjermbildet nedenfor:

| Р | Puzzel SoMe Dev Test Page Post<br>Reply + 19 hours                                                     | Go to post • Mark as handled |
|---|----------------------------------------------------------------------------------------------------|------------------------------|
| Р | Puzzel SoMe Dev Test Page Comment 1<br>Reply • 19 hours                                                | Go to post • Mark as handled |
| Р | Puzzel SoMe Dev Test Page Comment 1.1.1<br>Reply • 19 hours                                            | Go to post • Mark as handled |
| Р | Puzzel SoMe Dev Test Page Hi there, this is a comment for demonstration purposes.<br>Reply • 2 minutes | Go to post • Mark as handled |

3. Svar seksjon

Når agenten har valgt en melding, kan de svare på den i delen Svar. Dette er et standard tekstområde, hvor svaret kan skrives inn og sendes til kunden. Det ser slik ut:

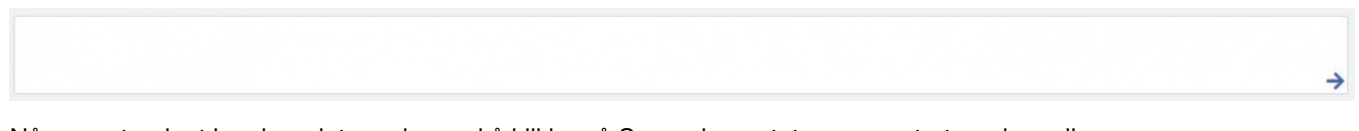

Når svaret er lagt inn, kan det sendes ved å klikke på Svar -elementet, representert med en pil.

Svardelen inneholder også flere funksjoner:

Forhåndsdefinerte svarikon - administratorer kan opprette hermetiske svar i Puzzel Admin slik at disse blir presentert for agenten. Det forhåndsdefinerte ikonet lar agenten velge ett av svarene ved å bruke et enkelt klikk som fyller ut svardelen.

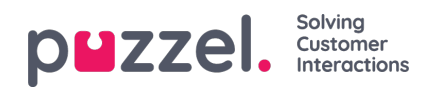

|                     |                                                                                          | ×                                             |
|---------------------|------------------------------------------------------------------------------------------|-----------------------------------------------|
|                     | Predefined replies                                                                       |                                               |
|                     | Welcome                                                                                  |                                               |
|                     | January Promotion<br>Plase use this code Llan(2021) to get 10% off any purchase over £10 |                                               |
|                     | CANCEL                                                                                   |                                               |
|                     |                                                                                          | _                                             |
|                     |                                                                                          |                                               |
|                     |                                                                                          |                                               |
| Predefined @ Attach |                                                                                          | You are replying to Mashud Ahmed 0 chars of 2 |
|                     |                                                                                          |                                               |
|                     |                                                                                          |                                               |

Ikon for filvedlegg - ikonet vedlegg kan brukes til å bla gjennom en fil eller et bilde på agentenes datamaskin for å sende til kunden som et vedlegg i samtalen.

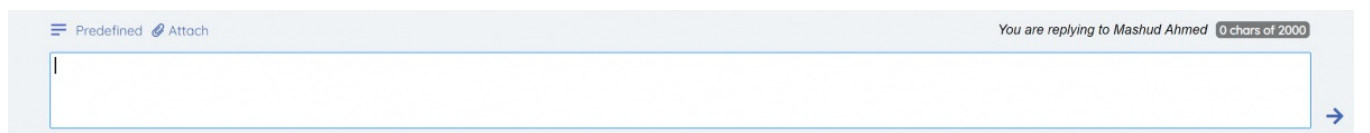